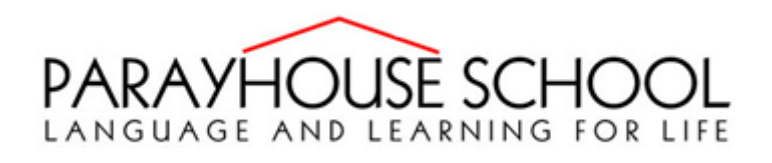

## How to log onto Parayhouse Google classroom

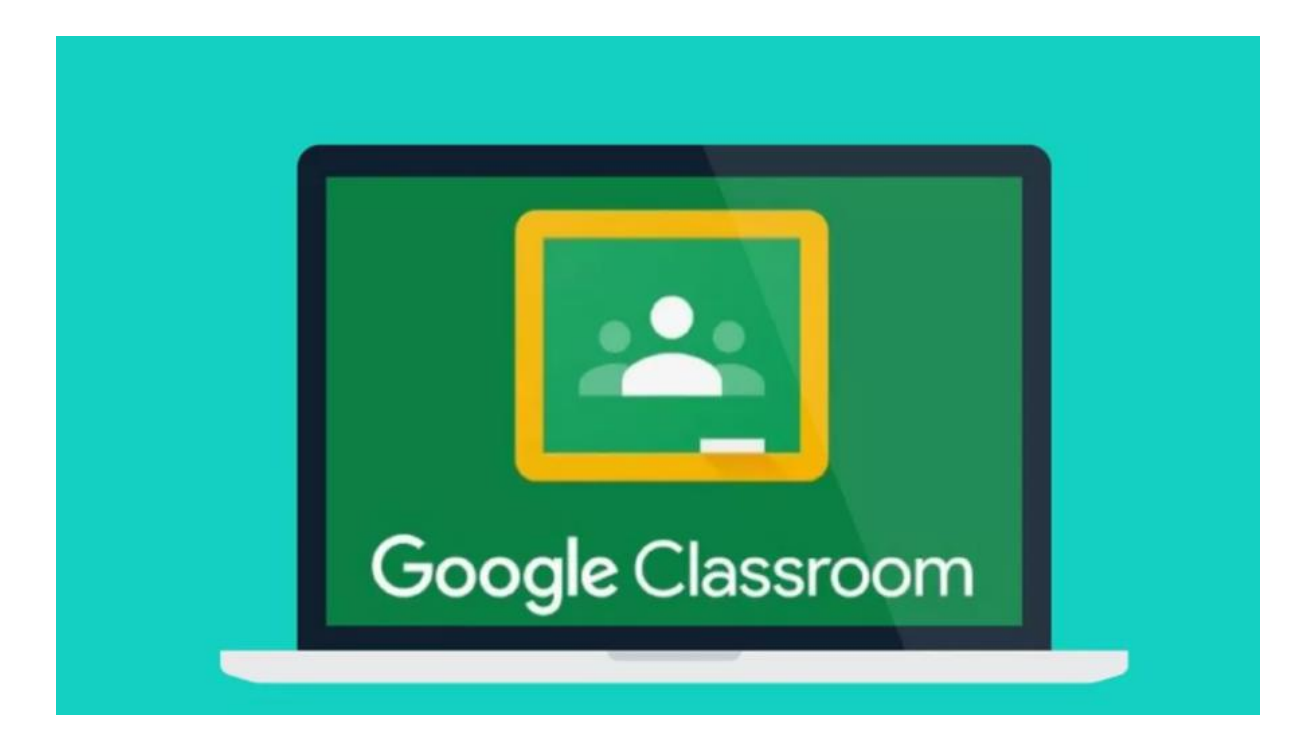

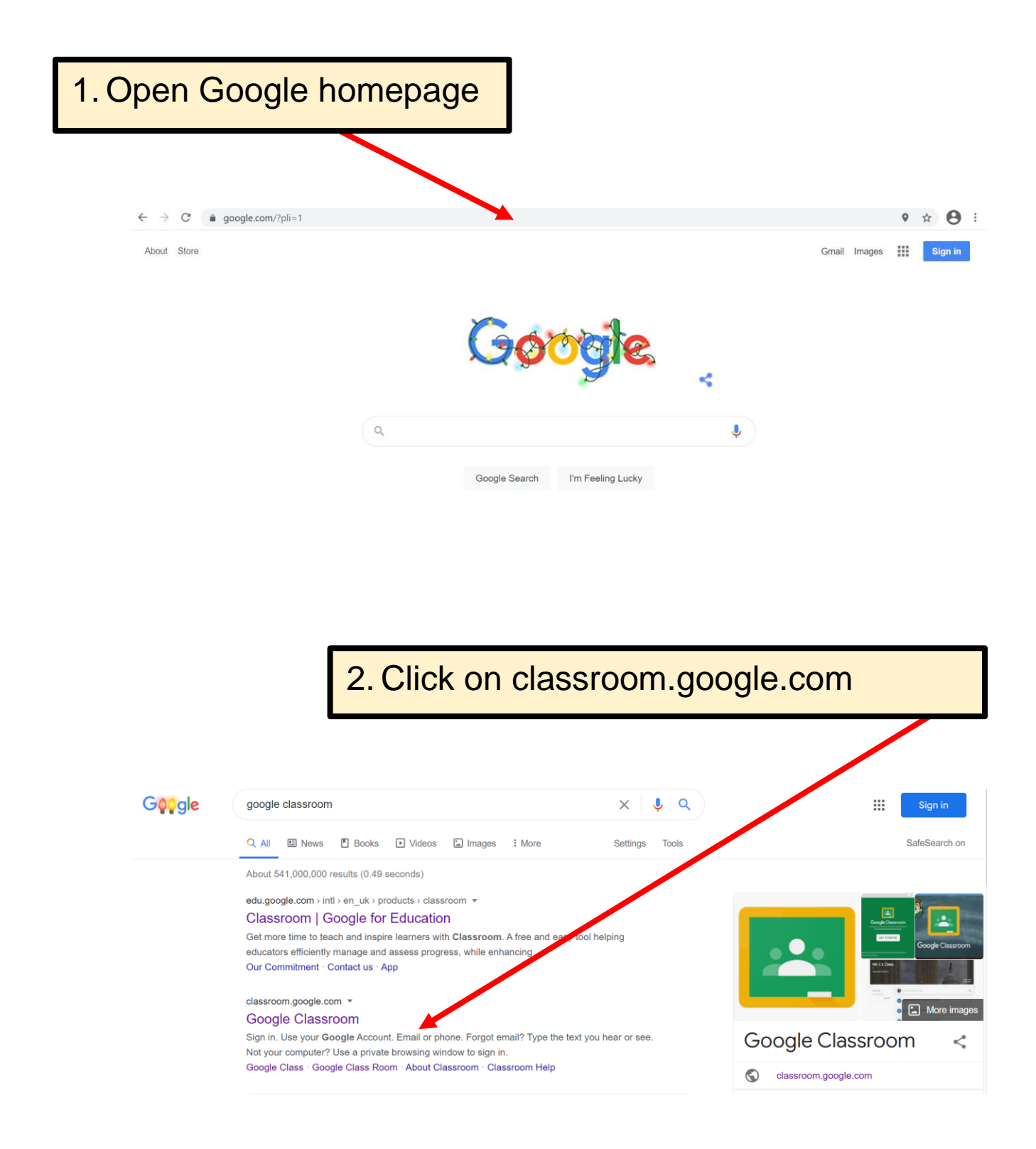

| 3. Now sign in us | sing given details                                                    |
|-------------------|-----------------------------------------------------------------------|
|                   | Google<br>Sign in<br>Use your Google Account                          |
|                   | Email or phone Forgot email?                                          |
|                   | Not your computer? Use Guest mode to sign in privately.<br>Learn more |
|                   | Create account Next                                                   |

Or if you have a google account already click on here to sign into the account given

|    | Google                                    |            |
|----|-------------------------------------------|------------|
|    | Choose an acco                            | unt        |
| Р  | Phoebe Buret<br>puret2.205@parayhouse.com | Signed out |
| ٢  | Use another account                       |            |
| 0- | Remove an account                         |            |

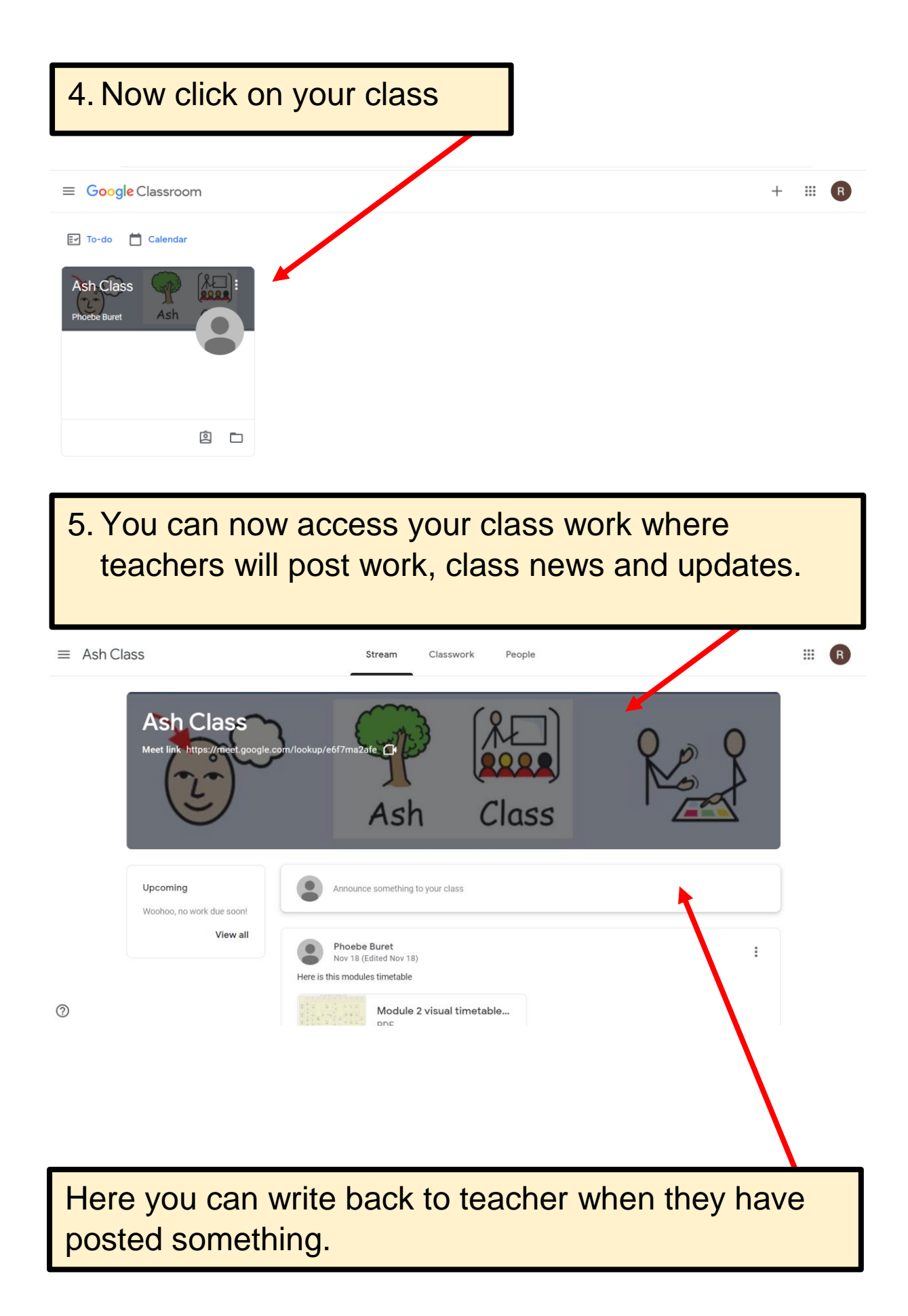

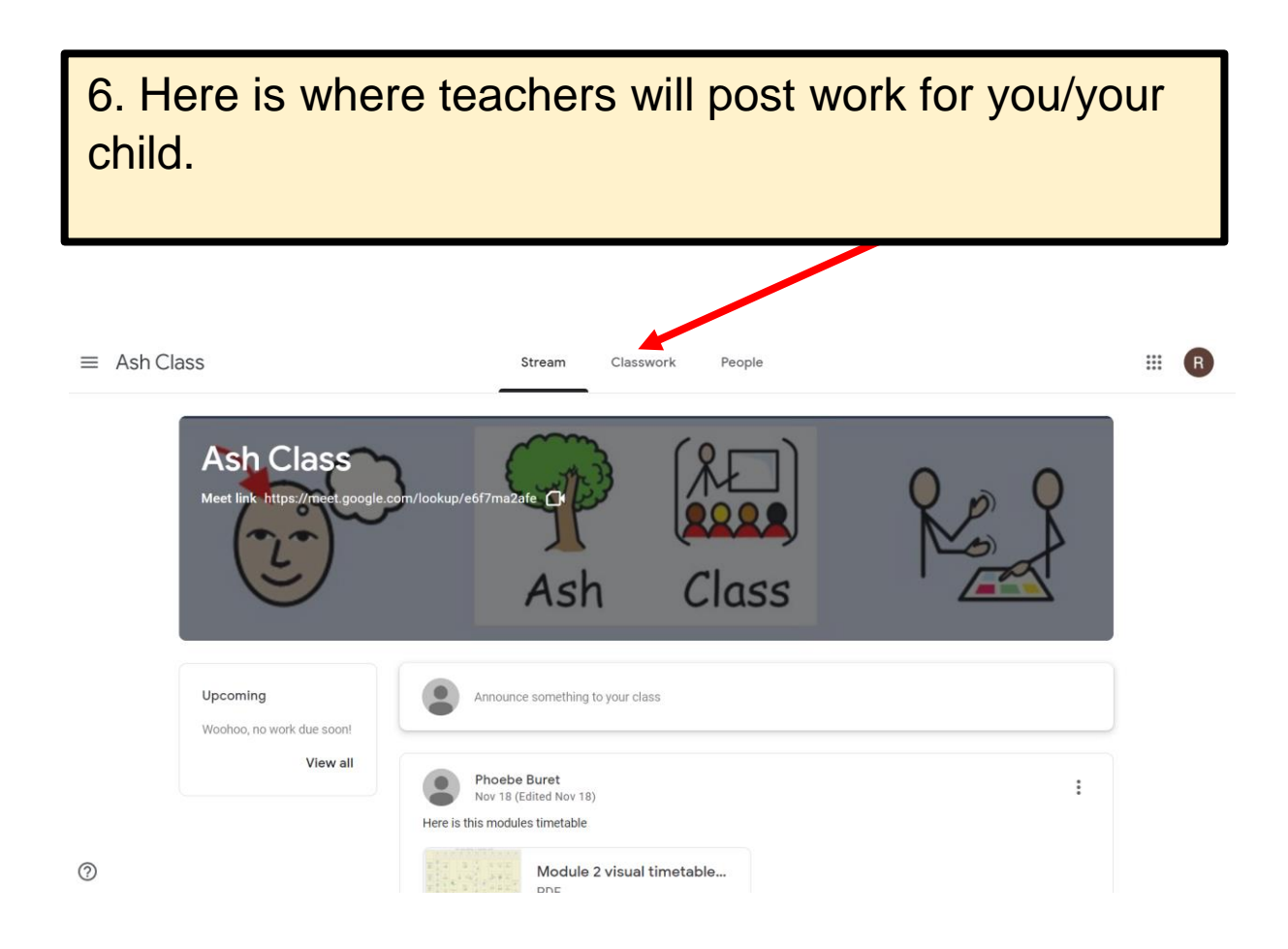

Any questions or difficulties please contact your Key Teacher